## Permanent Deletion of the Individual Columns on the Cash Flow and Tax Advisor Page

02/14/2025 10:22 am EST

On the Cash Flow and Tax Advisor page, you can permanently delete individual columns after creating and adding a scenario. Below are the step-by-step directions for permanently deleting the individualized columns on the Cash Flow and Tax Advisor page.

To learn more about the Cash Flow and Tax Advisor menu see articles:

- Condense/Uncondense Feature
- Hide/Unhide Tax Advisor
- Add Scenario Feature
- Calculating Feature

To learn more about the Cash Flow and Tax Advisor individual column features see articles:

- Hide/Unhide Feature for Individual Tax Columns
- Permanent Deletion for Individual Tax Columns
- Downloading a 1040 Sample Tax Form

To learn more about forecasting effective tax rates see articles:

- Part One: Forecasting Effective Tax Rates While the Client is working
- Part Two: Forecasting Effective Tax Rates While the Client is in retirement and before Social Security Disbursements
- Part Three: Forecasting Effective Tax Rates While the Client is in Retirement and Social Security Starts Up
- Part Four: Forecasting Effective Tax Rates in Retirement: RMDs, Social Security, and Roth Withdrawals
- Part Five: Adding Expenses into the Cash Flow and Tax Advisor Calculator

Step 1: Cash Flow and Tax Advisor: Click on the Cash Flow and Tax Advisor heading underneath the Clients name.

| Doe, Jo                                                                                                    | ohn                        |            |              |           |          |           |              |             |             |              |           |             |            |      |
|----------------------------------------------------------------------------------------------------|----------------------------|------------|--------------|-----------|----------|-----------|--------------|-------------|-------------|--------------|-----------|-------------|------------|------|
| CLIENT DASHBOARD   STRUCTURED INCOME PLANNING CASH FLOW AND TAX ADVISOR ASSET ALLOCATION AND NET WORTH   GRAPHS   REPORTS   TOOLS |                            |            |              |           |          |           |              |             |             |              |           |             |            |      |
| Ctructu                                                                                                    | Structured Income Planning |            |              |           |          |           |              |             |             |              |           |             |            |      |
| Sirucii                                                                                                    | lied li                    | ICOIII     | e Plai       | IIIIIg    | T        |           |              |             |             |              |           |             |            |      |
| Edit Dynamic                                                                                                    | Mode                       |            |              |           |          |           |              |             |             |              |           |             |            |      |
|                                                                                                    |                            |            |              |           |          |           |              |             |             |              |           |             |            |      |
|                                                                                                    |                            |            |              |           |          |           |              |             |             |              |           |             |            |      |
| Scenario Deserve a Delalise of the left deal of the centre of The data and the operation                                          |                            |            |              |           |          |           |              |             |             |              |           |             |            |      |
| Scenario Permanent Deletion of the Individual Columnson the Cash Flow and Tax Advisor Screen 🗸                                    |                            |            |              |           |          |           |              |             |             |              |           |             |            |      |
|                                                                                                    |                            |            |              |           |          |           |              |             |             |              |           |             |            |      |
|                                                                                                    |                            |            |              |           |          |           |              |             |             |              |           |             |            |      |
| Diamata a                                                                                                    |                            |            |              |           |          |           |              |             |             |              |           |             |            |      |
| Planning                                                                                                    | 20 years 🗸                 | Non-Qualit | fied Account |           | IRA      |           |              |             |             |              |           |             |            |      |
| 110112011                                                                                                    |                            |            |              |           |          |           |              |             |             |              |           |             |            |      |
| Year                                                                                                    | John                       | Account    | Income       | Account   | Income   | Accounts  | Planned      | John        | John SS     | Income Tax   | After Tax | After Tax   | Income     | Year |
| net return                                                                                                    | 60                         | 6.00 %     |              | 5.00 %    | Join IRA | Total     | Distribution | Muges       |             |              | meonie    | rarger      | oup        |      |
| initial amount                                                                                                    |                            | 675,000    |              | 1,000,000 |          | 1,675,000 | Subtotal     |             |             |              |           |             | from total |      |
| bonus %                                                                                                    |                            | 0.00 %     |              | 0.00 %    | John inc | 0         | of account   | Infl Factor | Infl Factor | Eff Tax Rate |           | Infl Factor | income to  |      |
| w/bonus                                                                                                    |                            | 675,000    |              | 1,000,000 |          | 1,675,000 | incomes      | 2.00 %      | 2.50 %      |              |           | 2.00 %      | target     |      |
| 2025                                                                                                    | 61                         | 740,250    | (24,750)     | 1,057,000 | (7,000)  | 1,797,250 | (31,750)     | 125,000     | 0           | (18,250)-15% | 75,000    | 75,000      | 0          | 2025 |
| 2026                                                                                                    | 62                         | 810,050    | (25,385)     | 1,116,850 | (7,000)  | 1,926,900 | (32,385)     | 127,500     | 0           | (18,615)-15% | 76,500    | 76,500      | 0          | 2026 |
| 2027                                                                                                    | 63                         | 884,686    | (26,033)     | 1,179,692 | (7,000)  | 2,064,378 | (33,033)     | 130,050     | 0           | (18,987)-15% | 78,030    | 78,030      | 0          | 2027 |
| 2028                                                                                                    | 64                         | 964,460    | (26,693)     | 1,245,677 | (7,000)  | 2,210,137 | (33,693)     | 132,651     | 0           | (19,367)-15% | 79,591    | 79,591      | 0          | 2028 |
| 2029                                                                                                    | 65                         | 934,291    | 88,036       | 1,307,961 | 0        | 2,242,252 | 88,036       | 0           | 0           | (6,854)-13%  | 81,182    | 81,182      | 0          | 2029 |
| 2030                                                                                                    | 66                         | 900,248    | 90,100       | 1,373,359 | 0        | 2,273,607 | 90,100       | 0           | 0           | (7,294)-13%  | 82,806    | 82,806      | 0          | 2030 |
| 2031                                                                                                    | 67                         | 862,067    | 92,196       | 1,442,027 | 0        | 2,304,094 | 92,196       | 0           | 0           | (7,734)-13%  | 84,462    | 84,462      | 0          | 2031 |
| 2032                                                                                                    | 68                         | 819,466    | 94,325       | 1,514,128 | 0        | 2,333,594 | 94,325       | 0           | 0           | (8,173)-13%  | 86,151    | 86,151      | 0          | 2032 |
| 2033                                                                                                    | 69                         | 772,147    | 96,487       | 1,589,834 | 0        | 2,361,982 | 96,487       | 0           | 0           | (8,613)-13%  | 87,874    | 87,874      | 0          | 2033 |
| 2034                                                                                                    | 70                         | 772,707    | 45,769       | 1,669,326 | 0        | 2,442,033 | 45,769       | 0           | 43,863      | 0-0%         | 89,632    | 89,632      | 0          | 2034 |
| 2035                                                                                                    | 71                         | 772,605    | 46,465       | 1,752,792 | 0        | 2,525,397 | 46,465       | 0           | 44,960      | 0-0%         | 91,425    | 91,425      | 0          | 2035 |
| 2036                                                                                                    | 72                         | 771,791    | 47,170       | 1,840,432 | 0        | 2,612,223 | 47,170       | 0           | 46,084      | 0-0%         | 93,253    | 93,253      | 0          | 2036 |
| 2037                                                                                                    | 73                         | 770,216    | 47,882       | 1,932,453 | 0        | 2,702,670 | 47,882       | 0           | 47,236      | 0-0%         | 95,118    | 95,118      | 0          | 2037 |
| 2038                                                                                                    | 74                         | 767,825    | 48,604       | 2,029,076 | 0        | 2,796,901 | 48,604       | 0           | 48,417      | 0-0%         | 97,020    | 97,020      | 0          | 2038 |
| 2039                                                                                                    | 75                         | 813,895    | 0            | 2,048,047 | 82,483   | 2,861,942 | 82,483       | 0           | 49,627      | (5,955)-12%  | 126,154   | 98,961      | 27,194     | 2039 |
| 2040                                                                                                    | 76                         | 862,728    | 0            | 2,064,034 | 86,415   | 2,926,762 | 86,415       | 0           | 50,868      | (6,104)-12%  | 131,179   | 100,940     | 30,239     | 2040 |
| 2041                                                                                                    | 77                         | 914,492    | 0            | 2,077,102 | 90,132   | 2,991,595 | 90,132       | 0           | 52,139      | (6,257)-12%  | 136,015   | 102,959     | 33,056     | 2041 |
| 2042                                                                                                    | 78                         | 969,362    | 0            | 2,086,544 | 94,414   | 3,055,906 | 94,414       | 0           | 53,443      | (6,413)-12%  | 141,443   | 105,018     | 36,425     | 2042 |
| 2043                                                                                                    | 79                         | 1,027,523  | 0            | 2,091,982 | 98,888   | 3,119,506 | 98,888       | 0           | 54,779      | (6,573)-12%  | 147,094   | 107,118     | 39,975     | 2043 |
| 2044                                                                                                    | 80                         | 1,089,175  | 0            | 2,093,018 | 103,563  | 3,182,192 | 103,563      | 0           | 56,148      | (6,738)-12%  | 152,974   | 109,261     | 43,713     | 2044 |
|                                                                                                    |                            |            | 594,173      |           | 527,896  |           | 1,122,069    | 515,201     | 547,562     | (151,928)    | 2,032,905 | 1,822,302   | 210,602    |      |

Step 2: Edit: Click on the green edit button underneath the Cash Flow and Tax Advisor heading.

| Tax Filing                                                                                                    | John 🗸           | 2025 (PR0% ~                                                                                                    | John 🗸                                                                                                    | 2028 (PRO) ~                                                                                                    | John 🗸            | 2029 (PR04 ~                                                                                                    | John 🗸                                                                                                    | 2014 (PR05 ~                                                                                                    | John v                                                                                                    | 2039 (PRO\ ~                                                                                                    |
|----------------------------------------------------------------------------------------------------|------------------|----------------------------------------------------------------------------------------------------|----------------------------------------------------------------------------------------------------|----------------------------------------------------------------------------------------------------|-------------------|----------------------------------------------------------------------------------------------------|----------------------------------------------------------------------------------------------------|----------------------------------------------------------------------------------------------------|----------------------------------------------------------------------------------------------------|----------------------------------------------------------------------------------------------------|
| and the second second se | Working          | age 60                                                                                                    | Workin                                                                                                    | g age 64                                                                                                    | Early Re          | tirement                                                                                                    | Retirem                                                                                                    | ent & SS                                                                                                    | SS&                                                                                                    | RMD                                                                                                    |
| Income                                                                                                    | Cash Flow        | Tax Return                                                                                                    | Cash Flow                                                                                                    | Tax Return                                                                                                    | Cash Flow         | Tax Return                                                                                                    | Cash Flow                                                                                                    | Tax Return                                                                                                    | Cash Flow                                                                                                    | Tax Return                                                                                                    |
| 1 Wages                                                                                                    | 125,000          | 125,000                                                                                                    | 132,651                                                                                                    | 132,651                                                                                                    |                   | and the second second                                                                                                    |                                                                                                    | S                                                                                                    |                                                                                                    |                                                                                                    |
| 24 Tax Exempt Int                                                                                                    |                  |                                                                                                    | A Constanting                                                                                                    |                                                                                                    |                   |                                                                                                    | 1 Statement                                                                                                    |                                                                                                    |                                                                                                    |                                                                                                    |
| 21 Taxable Interest                                                                                                    |                  | Statement of the local division of the local division of the local |                                                                                                    |                                                                                                    |                   | and the second second s | a subscription of the local division of the local division of the  | Summer of the local division of the local division of the local di |                                                                                                    |                                                                                                    |
| 34 Qualified Dwidends                                                                                                    |                  | and the owner of the owner of the owner of the owner of the owner of the owner of the owner of the owner of the owner of the owner of the owner owner own                                                                                                    |                                                                                                    |                                                                                                    |                   | And in case of the local division of the local division of the loc |                                                                                                    |                                                                                                    |                                                                                                    | No. of Concession, name                                                                                                    |
| All Dividends                                                                                                    |                  |                                                                                                    |                                                                                                    |                                                                                                    |                   |                                                                                                    |                                                                                                    | And the second second s | 00.485                                                                                                    | 50.48                                                                                                    |
| Client 2 Distributions                                                                                                    |                  |                                                                                                    |                                                                                                    |                                                                                                    |                   |                                                                                                    |                                                                                                    |                                                                                                    | 06,000                                                                                                    | China                                                                                                    |
| Other                                                                                                    |                  |                                                                                                    |                                                                                                    |                                                                                                    |                   |                                                                                                    |                                                                                                    |                                                                                                    | 1                                                                                                    |                                                                                                    |
| Client1 Pension                                                                                                    |                  |                                                                                                    |                                                                                                    |                                                                                                    |                   |                                                                                                    |                                                                                                    |                                                                                                    |                                                                                                    |                                                                                                    |
| 4 Client2 Pension                                                                                                    |                  |                                                                                                    |                                                                                                    |                                                                                                    |                   |                                                                                                    |                                                                                                    |                                                                                                    | A second                                                                                                    | -                                                                                                    |
| 4 Other                                                                                                    |                  |                                                                                                    |                                                                                                    |                                                                                                    |                   |                                                                                                    |                                                                                                    |                                                                                                    |                                                                                                    |                                                                                                    |
| 4 Roth Conversion                                                                                                    |                  |                                                                                                    |                                                                                                    |                                                                                                    |                   |                                                                                                    | The second second                                                                                                    | -                                                                                                    |                                                                                                    |                                                                                                    |
| 6a Client1 Social Security                                                                                                    |                  |                                                                                                    | 1                                                                                                    |                                                                                                    | 1                 |                                                                                                    | 43,863                                                                                                    |                                                                                                    | 49,627                                                                                                    |                                                                                                    |
| 6a Client2 Social Security                                                                                                    |                  |                                                                                                    |                                                                                                    |                                                                                                    |                   |                                                                                                    |                                                                                                    |                                                                                                    |                                                                                                    |                                                                                                    |
| 6b Total Social Security                                                                                                    |                  |                                                                                                    |                                                                                                    |                                                                                                    |                   |                                                                                                    | 43,863                                                                                                    |                                                                                                    | 49,627                                                                                                    | 42,187                                                                                                    |
| 7 Short Term Cap Gains                                                                                                    |                  |                                                                                                    |                                                                                                    |                                                                                                    | 31,182            |                                                                                                    | 15,769                                                                                                    | 0 % 55 184804                                                                                                    |                                                                                                    | AS \$ 35 Tandes                                                                                                    |
| 7 Long Term Cap Gains                                                                                                    |                  | Statement of the local division of the local division of the local | A DESCRIPTION OF                                                                                                    | Summer of the local division of the local division of the local di | 50,000            | Summer of the local division of the local division of the local di | 30,000                                                                                                    |                                                                                                    |                                                                                                    | Concession in which the                                                                                                    |
| S1 Self Employ Biz - QBI                                                                                                    |                  |                                                                                                    |                                                                                                    |                                                                                                    |                   | Summer of the local division of the local division of the local di |                                                                                                    | Concession of the local division of the local division of the loca |                                                                                                    |                                                                                                    |
| S1 Self Employ Biz - not QBI                                                                                                    |                  |                                                                                                    |                                                                                                    |                                                                                                    |                   | Summer of the local division of the local division of the local di |                                                                                                    |                                                                                                    |                                                                                                    |                                                                                                    |
| S1 Sch E (no SE Tax) - QBI                                                                                                    |                  |                                                                                                    |                                                                                                    |                                                                                                    |                   |                                                                                                    |                                                                                                    |                                                                                                    |                                                                                                    |                                                                                                    |
| S1 Sch E (no SE Tax) - not QBI                                                                                                    |                  |                                                                                                    |                                                                                                    |                                                                                                    |                   |                                                                                                    |                                                                                                    |                                                                                                    |                                                                                                    |                                                                                                    |
| S1 All Other Schedule 1 Income                                                                                                    |                  |                                                                                                    |                                                                                                    |                                                                                                    |                   |                                                                                                    |                                                                                                    |                                                                                                    | A                                                                                                    |                                                                                                    |
| S1 SE Tax Deduction                                                                                                    |                  |                                                                                                    |                                                                                                    |                                                                                                    |                   |                                                                                                    |                                                                                                    | Concession in which the                                                                                                    |                                                                                                    |                                                                                                    |
| S1 All Other Adjt to Income                                                                                                    |                  |                                                                                                    |                                                                                                    |                                                                                                    |                   |                                                                                                    |                                                                                                    |                                                                                                    |                                                                                                    |                                                                                                    |
| 11 Income Total \$                                                                                                    | 125,000          | 125,000                                                                                                    | 132,657                                                                                                    | 132,651                                                                                                    | 81,182            |                                                                                                    | 89,637                                                                                                    | 1                                                                                                    | 130,112                                                                                                    | 122,665                                                                                                    |
| Anna and a second second second                                                                                                    |                  |                                                                                                    |                                                                                                    |                                                                                                    |                   |                                                                                                    |                                                                                                    |                                                                                                    |                                                                                                    |                                                                                                    |
| Expenses                                                                                                    |                  |                                                                                                    | -                                                                                                    |                                                                                                    | -                 |                                                                                                    | -                                                                                                    | 1000                                                                                                    |                                                                                                    |                                                                                                    |
| Medical Expenses (7.5%)                                                                                                    | 4,150            |                                                                                                    | 5,150                                                                                                    |                                                                                                    | 8,150             | 8,150                                                                                                    | 9,150                                                                                                    | 9,150                                                                                                    | 12,150                                                                                                    | 2,950                                                                                                    |
| Property & State Taxes                                                                                                    | 4,000            | 4,000                                                                                                    | 8,000                                                                                                    | 8,000                                                                                                    | 9,000             | 9,000                                                                                                    | 10,000                                                                                                    | 1,000                                                                                                    | 6,000                                                                                                    | 6,060                                                                                                    |
| Mortgage Interest                                                                                                    | 12,000           | 12,000                                                                                                    | 10,000                                                                                                    | 16,000                                                                                                    | 17,000            | 17,000                                                                                                    | 17,000                                                                                                    | 17,000                                                                                                    | 1 202                                                                                                    | 1.00                                                                                                    |
| Charities                                                                                                    | 3.00             | 3,200                                                                                                    | 13844                                                                                                    | 7,000                                                                                                    | 8,000             | 8,000                                                                                                    | 8,000                                                                                                    | 8,000                                                                                                    | 1,000                                                                                                    | 1,000                                                                                                    |
| All other schedule A<br>Schedule & Deductible ?                                                                                                    |                  | 19 200                                                                                                    |                                                                                                    | 21,000                                                                                                    |                   | 42 150                                                                                                    |                                                                                                    | 25 150                                                                                                    |                                                                                                    | 1015                                                                                                    |
| Hadaraa Dagi                                                                                                    |                  | 19,200                                                                                                    |                                                                                                    | 31,000                                                                                                    |                   | 42,100                                                                                                    |                                                                                                    | 30,100                                                                                                    |                                                                                                    | 10,100                                                                                                    |
| Home Insurance                                                                                                    | 1,700            |                                                                                                    | 3.50                                                                                                    |                                                                                                    | 4.500             |                                                                                                    | 5.500                                                                                                    |                                                                                                    | 6.000                                                                                                    |                                                                                                    |
| I MERIOS                                                                                                    | 1,800            |                                                                                                    | 2.50                                                                                                    |                                                                                                    | 3.000             |                                                                                                    | 3,500                                                                                                    |                                                                                                    | 2.000                                                                                                    |                                                                                                    |
| Dhone , Cable                                                                                                    | 1,700            |                                                                                                    | 1,700                                                                                                    |                                                                                                    | 1,700             |                                                                                                    | 1,700                                                                                                    |                                                                                                    | 1.500                                                                                                    |                                                                                                    |
| Maint - Landiscaping                                                                                                    | 12,000           |                                                                                                    | 16.000                                                                                                    |                                                                                                    | 17,000            |                                                                                                    | 17,500                                                                                                    |                                                                                                    | 1,200                                                                                                    |                                                                                                    |
| Cars                                                                                                    |                  |                                                                                                    |                                                                                                    |                                                                                                    |                   |                                                                                                    |                                                                                                    |                                                                                                    |                                                                                                    |                                                                                                    |
| Car Insurance                                                                                                    | 1,500            |                                                                                                    | 2,500                                                                                                    |                                                                                                    | 3,000             |                                                                                                    | 3,500                                                                                                    |                                                                                                    | 1,500                                                                                                    |                                                                                                    |
| Car gas and maintenance                                                                                                    | 6,000            |                                                                                                    | 6,507                                                                                                    |                                                                                                    | 7,000             |                                                                                                    | 7,500                                                                                                    |                                                                                                    | 6,000                                                                                                    |                                                                                                    |
| Boat - RV                                                                                                    |                  |                                                                                                    |                                                                                                    |                                                                                                    |                   |                                                                                                    |                                                                                                    |                                                                                                    | 1                                                                                                    |                                                                                                    |
| Life Insurance                                                                                                    |                  |                                                                                                    |                                                                                                    |                                                                                                    |                   |                                                                                                    |                                                                                                    | The second second secon |                                                                                                    |                                                                                                    |
| Food and Grooery                                                                                                    | 6,500            |                                                                                                    | 7,500                                                                                                    |                                                                                                    | 8,000             |                                                                                                    | 8,500                                                                                                    |                                                                                                    | 7,000                                                                                                    |                                                                                                    |
| Clothes - Home goods                                                                                                    | 1,000            |                                                                                                    | 5,000                                                                                                    |                                                                                                    | 6,000             |                                                                                                    | 6,500                                                                                                    | Comments of                                                                                                    | 1,200                                                                                                    |                                                                                                    |
| Entertainment - Meals                                                                                                    | 3,500            |                                                                                                    | 7,000                                                                                                    |                                                                                                    | 8,000             |                                                                                                    | 8,500                                                                                                    |                                                                                                    | 2,500                                                                                                    |                                                                                                    |
| Travel - Hobbies                                                                                                    | 5,000            |                                                                                                    | 15,000                                                                                                    |                                                                                                    | 16,000            |                                                                                                    | 16,500                                                                                                    |                                                                                                    | 5,000                                                                                                    |                                                                                                    |
| Credit Cards                                                                                                    | 24,000           |                                                                                                    | 36,000                                                                                                    |                                                                                                    | 28,000            |                                                                                                    | 20,000                                                                                                    |                                                                                                    | 2,400                                                                                                    | Contraction of the local division of the local division of the loc |
| Savings                                                                                                    |                  |                                                                                                    | A CONTRACTOR                                                                                                    |                                                                                                    |                   |                                                                                                    | Contraction of the local division of the local division of the loc | Concession of the local division of the local division of the loca |                                                                                                    | Concession of the local division of the local division of the loca |
| Other Expenses                                                                                                    |                  |                                                                                                    |                                                                                                    |                                                                                                    |                   |                                                                                                    |                                                                                                    |                                                                                                    |                                                                                                    |                                                                                                    |
| Income Taxes                                                                                                    | 00.050           |                                                                                                    | 100.05                                                                                                    |                                                                                                    | 111000            |                                                                                                    | 112.050                                                                                                    |                                                                                                    |                                                                                                    | Concession in which the local division in which the local division is not the local division in the local division in the local dint |
| Expenses total a                                                                                                    | 88,050           |                                                                                                    | 139,350                                                                                                    | /                                                                                                    | 144,350           |                                                                                                    | 143,350                                                                                                    | A second second                                                                                                    | 55,050                                                                                                    | C. C. C. C. C. C. C. C. C. C. C. C. C. C                                                                                                    |
| Income Taylog                                                                                                    |                  |                                                                                                    |                                                                                                    |                                                                                                    | 1000              |                                                                                                    | 100000                                                                                                    |                                                                                                    | 1001/2                                                                                                    |                                                                                                    |
| Standard Deduction                                                                                                    | overholes        | 14,881                                                                                                    | Overrides                                                                                                    | 15,758                                                                                                    | Control of        | 16,061                                                                                                    | quertors                                                                                                    | 19,937                                                                                                    | overides                                                                                                    | 21.88                                                                                                    |
| 12 Jamest Deri - Schd Aor Std                                                                                                    |                  | 19,200                                                                                                    | The support of the support of the su | 31,000                                                                                                    |                   | 42,150                                                                                                    |                                                                                                    | 35,150                                                                                                    |                                                                                                    | 21,88                                                                                                    |
| 13 Oual Biz Income Deduction                                                                                                    |                  |                                                                                                    |                                                                                                    | and the second second se                                                                                                    |                   |                                                                                                    |                                                                                                    | and the second second s |                                                                                                    | -                                                                                                    |
| Cap Gains and Qual Dividnds                                                                                                    |                  |                                                                                                    |                                                                                                    |                                                                                                    |                   |                                                                                                    |                                                                                                    |                                                                                                    |                                                                                                    |                                                                                                    |
| 15 TAXABLE INCOME                                                                                                    |                  | 105,800                                                                                                    |                                                                                                    | 101,651                                                                                                    | The second second |                                                                                                    |                                                                                                    |                                                                                                    |                                                                                                    | 100,78                                                                                                    |
| 19 Enter Tax Credits                                                                                                    |                  | and the second second                                                                                                    |                                                                                                    |                                                                                                    |                   |                                                                                                    |                                                                                                    |                                                                                                    |                                                                                                    | -                                                                                                    |
| 23 Self Employment Taxes                                                                                                    |                  |                                                                                                    |                                                                                                    |                                                                                                    |                   |                                                                                                    | The second value of the second value of the se |                                                                                                    |                                                                                                    |                                                                                                    |
|                                                                                                    | 24 % Tax Bracket | SAG % Eff Tax Rate                                                                                                    | 22 % Tax Bracks                                                                                                    | A 12.8 % ET Tax Rate                                                                                                    | 5. Tax Bracket    | 6.0%.Eff Tax Rate                                                                                                    | % Tax Bracket                                                                                                    | a 0.0 % ETT Tax Rate                                                                                                    | 22 % Tax Bracket                                                                                                    | 12.0 % Eff Tax Ra                                                                                                    |
| 24 Approximate Tax Calc                                                                                                    | and the second   | 18,300                                                                                                    | Contraction of the                                                                                                    | 17,022                                                                                                    | 6                 | and the second second se                                                                                                    |                                                                                                    | C                                                                                                    | A Designation of the local division of the local division of the l | 15,57                                                                                                    |
| Approximate State Tax Calc                                                                                                    | 1                | States and States of States                                                                                                    |                                                                                                    | State of the local division of the local division of the local div | *                 | and the second second                                                                                                    | *                                                                                                    | 1                                                                                                    |                                                                                                    | S 2010                                                                                                    |
| Discretionary Income \$                                                                                                    | 18,650           |                                                                                                    | (23,721)                                                                                                    |                                                                                                    | (63,168)          |                                                                                                    | (53,718)                                                                                                    | Contraction of the local division of the local division of the loc | 58,883                                                                                                    | 1                                                                                                    |
|                                                                                                    |                  |                                                                                                    |                                                                                                    |                                                                                                    |                   |                                                                                                    |                                                                                                    |                                                                                                    |                                                                                                    |                                                                                                    |
| Used on "Print 1040" Form O                                                                                                    | nly              |                                                                                                    |                                                                                                    |                                                                                                    |                   |                                                                                                    |                                                                                                    |                                                                                                    |                                                                                                    |                                                                                                    |
| 25d Tax Payments Withheld                                                                                                    |                  |                                                                                                    |                                                                                                    |                                                                                                    |                   |                                                                                                    |                                                                                                    |                                                                                                    |                                                                                                    |                                                                                                    |
|                                                                                                    |                  |                                                                                                    |                                                                                                    |                                                                                                    |                   |                                                                                                    |                                                                                                    |                                                                                                    |                                                                                                    |                                                                                                    |
| 32 All other tax credits                                                                                                    |                  |                                                                                                    |                                                                                                    |                                                                                                    |                   |                                                                                                    |                                                                                                    |                                                                                                    |                                                                                                    |                                                                                                    |
| 32 All other tax credits<br>32 Estimated Tax Payments                                                                                                    |                  |                                                                                                    |                                                                                                    |                                                                                                    |                   |                                                                                                    |                                                                                                    |                                                                                                    |                                                                                                    |                                                                                                    |
| 32 All other tax credits<br>32 Estimated Tax Payments<br>33 Total Payments                                                                                                    |                  |                                                                                                    |                                                                                                    |                                                                                                    |                   |                                                                                                    |                                                                                                    |                                                                                                    |                                                                                                    |                                                                                                    |
| All other tax credits     Estimated Tax Payments     Total Payments     Refund                                                                                                    |                  |                                                                                                    |                                                                                                    |                                                                                                    |                   |                                                                                                    |                                                                                                    |                                                                                                    |                                                                                                    |                                                                                                    |

Step 3: Delete: Click on the green delete button underneath the tax year in the individual column.

| Cashflow an                       | d Tax       |     | Advisor               | cenario Calcu                  | late                             |                     |               |                        |                               |                                 |                  |                              |
|-----------------------------------|-------------|-----|-----------------------|--------------------------------|----------------------------------|---------------------|---------------|------------------------|-------------------------------|---------------------------------|------------------|------------------------------|
| 1                                 | Tax Filing  | -   | John v 2<br>Vorking a | 025 (PROV ~<br>Delize<br>ge 60 | John v 2<br>History<br>Working 3 | 028 (PROV ~         | John V        | 2029 (PROV ~<br>Otiete | John v 2<br>Hide<br>Retiremen | 034 (PROV ~<br>Delete<br># & SS | John V           | 2039 (PROV ~<br>Delete<br>MD |
| Income                            | _           |     | Cash Flow 1           | ax Return                      | Cash Flow                        | Tax Return          | Cash Flow     | Tax Return             | Cash Flow                     | Tax Return                      | Cash Flow        | Tax Return                   |
| 1 Wages<br>28 Tax Exercised Int   |             |     | 125,000               | 125,000                        | 132,651                          | 132,651             |               |                        | -                             |                                 |                  |                              |
| 2b Taxable Interest               |             | T   |                       |                                |                                  |                     |               |                        |                               |                                 |                  |                              |
| 3a Qualified Dividends            |             | 0   |                       |                                |                                  |                     | -             |                        | -                             |                                 |                  |                              |
| 3b All Dividends                  |             | 0   |                       |                                |                                  |                     | 1             | -                      | 1                             | 10                              |                  |                              |
| 4 Client 1 Distributions          |             | 0   |                       |                                |                                  |                     |               |                        |                               |                                 | 80,485           | 80,485                       |
| 4 Client 2 Distributions          |             |     |                       |                                |                                  |                     | 1             |                        |                               |                                 |                  |                              |
| 4 Other                           |             |     |                       |                                |                                  |                     | 1             |                        |                               |                                 | 3                |                              |
| Clent1 Pension     Clent2 Pension |             |     |                       |                                |                                  |                     |               |                        |                               |                                 | 3                |                              |
| 4 Other                           |             |     |                       |                                | -                                |                     |               |                        |                               |                                 |                  |                              |
| 4 Roth Conversion                 |             |     | 1                     |                                |                                  |                     | 1             |                        | Contraction of the            | 17                              |                  |                              |
| 6ª Client1 Social Security        | 9           | 0   |                       |                                |                                  |                     |               |                        | 43,863                        |                                 | 49,627           |                              |
| 6ª Client2 Social Security        |             | 1   |                       |                                |                                  |                     | -             |                        |                               |                                 |                  |                              |
| 66 Total Social Security          | <u>ts</u>   |     |                       |                                |                                  |                     |               |                        | 43,863                        | 0 3.55 Tenable                  | 49,627           | 42,183                       |
| 7 Short Term Cap Gains            | 0           | 0   |                       |                                | 1                                |                     | 31,182        |                        | 15,769                        |                                 |                  |                              |
| 7 Long Term Cap Gains             |             | 0   | (                     |                                | and the second second            |                     | 50,000        |                        | 30,000                        |                                 |                  |                              |
| S1 Self Employ Biz - QBI          |             | 0   | -                     |                                |                                  |                     |               |                        | 1                             |                                 |                  |                              |
| 51 Self Employ Biz - not Q        | 84          | 2   |                       |                                | -                                |                     |               |                        | -                             |                                 |                  |                              |
| S1 Sch E (no SE Tax) - Q8         | H CORE      |     |                       |                                |                                  |                     |               |                        |                               |                                 | -                |                              |
| 51 All Other Schedule 1 In        | come        |     |                       |                                |                                  |                     |               |                        |                               |                                 |                  |                              |
| S1 SE Tax Deduction               |             | 0   |                       |                                |                                  | -                   | -             |                        | -                             | _                               |                  |                              |
| 51 All Other Adjt to Income       |             | 0   |                       |                                |                                  | - and the second    | E             |                        | S                             | 1                               | - conserverse    |                              |
| 11 Income                         | e Total \$  | 0   | 125,000               | 125,000                        | 132,651                          | 132,651             | 81,182        |                        | 89,632                        |                                 | 130,112          | 122,668                      |
| Evnences                          |             |     |                       |                                |                                  |                     |               |                        |                               |                                 |                  |                              |
| Medical Expenses (7.5)            | %)          |     | 4,150                 |                                | 5,150                            |                     | 8,150         | 8,150                  | 9,150                         | 9,150                           | 12,150           | 2,950                        |
| Property & State Taxes            |             |     | 4,000                 | 4,000                          | 8,000                            | 8,000               | 9,000         | 9,000                  | 10,000                        | 1,000                           | 6,000            | 6,000                        |
| Mortgage Interest                 |             |     | 12,000                | 12,000                         | 16,000                           | 16,000              | 17,000        | 17,000                 | 17,000                        | 17,000                          |                  |                              |
| Charities                         |             |     | 3,200                 | 3,200                          | 7,000                            | 7,000               | 8,000         | 8,000                  | 8,000                         | 8,000                           | 1,200            | 1,200                        |
| All other Schedule A              | A Deductibu |     |                       | 10.000                         |                                  | 21.000              |               | 40.150                 | LL                            | 25.150                          |                  | 10.150                       |
| Mortnane - Rent                   | ADEGUCOD    | 1   |                       | 19,200                         |                                  | 31,000              |               | 42,150                 | 1                             | 35,150                          | -                | 10,150                       |
| Home Insurance                    |             |     | 1.700                 | _                              | 3.500                            |                     | 4.500         |                        | 5.500                         |                                 | 6.000            |                              |
| Utilities                         |             |     | 1,800                 |                                | 2,500                            |                     | 3,000         |                        | 3,500                         |                                 | 2,000            |                              |
| Phone - Cable                     |             |     | 1,700                 |                                | 1,700                            |                     | 1,700         |                        | 1,700                         |                                 | 1,500            |                              |
| Maint - Landscaping               |             |     | 12,000                |                                | 16,000                           |                     | 17,000        |                        | 17,500                        |                                 | 1,200            |                              |
| Cars                              |             |     |                       |                                |                                  |                     |               |                        |                               |                                 |                  |                              |
| Car Insurance                     |             |     | 1,500                 |                                | 2,500                            |                     | 3,000         |                        | 3,500                         |                                 | 1,500            |                              |
| Boat - RV                         |             |     | 6,000                 | _                              | 6,500                            |                     | 7,000         |                        | 7,300                         |                                 | 6,000            |                              |
| Life Insurance                    |             |     |                       |                                |                                  |                     |               |                        |                               |                                 |                  |                              |
| Food and Grocery                  |             |     | 6,500                 |                                | 7,500                            |                     | 8,000         |                        | 8,500                         |                                 | 7,000            |                              |
| Clothes - Home goods              |             |     | 1,000                 |                                | 5,000                            |                     | 6,000         |                        | 6,500                         |                                 | 1,200            |                              |
| Entertainment - Meals             |             |     | 3,500                 |                                | 7,000                            |                     | 8,000         |                        | 8,500                         |                                 | 2,500            |                              |
| Travel - Hobbies                  |             | ł   | 5,000                 |                                | 15,000                           |                     | 16,000        |                        | 16,500                        |                                 | 5,000            |                              |
| Savinos                           |             |     | 24,000                |                                | 36,000                           |                     | 28,000        |                        | 20,000                        |                                 | 2,400            |                              |
| Other Expenses                    |             |     |                       |                                |                                  |                     |               |                        |                               |                                 |                  |                              |
| Income Taxes                      |             |     |                       |                                |                                  |                     | -             |                        | 1                             |                                 |                  |                              |
| Expen                             | ises Total  | 1\$ | 88,050                |                                | 139,350                          |                     | 144,350       |                        | 143,350                       |                                 | 55,650           |                              |
| Income Taxes                      |             |     | -                     |                                |                                  |                     | -             |                        | Comition .                    |                                 | -                |                              |
| Standard Deduction                |             | 0   | duendes -             | 14,001                         | Cuertors                         | 15,758              |               | 16.061                 | CHINGH                        | 19,937                          | our des          | 21,880                       |
| 12 Largest Ded - Schd A o         | r Std       | 0   |                       | 19,200                         |                                  | 31,000              | -             | 42,150                 | 1                             | 35,150                          | -                | 21,880                       |
| 13 Qual Biz Income Deduc          | tion        | 0   |                       |                                |                                  |                     |               |                        |                               |                                 |                  |                              |
| Cap Gains and Qual Di             | vidnds      | 0   |                       |                                |                                  |                     |               |                        |                               |                                 |                  |                              |
| 19 TAXABLE INCOME                 |             |     |                       | 105,800                        |                                  | 101,651             | -             |                        |                               |                                 |                  | 100,788                      |
| 23 Self Employment Trees          |             |     |                       |                                |                                  |                     |               |                        | -                             |                                 |                  |                              |
| our unperprised taxes             |             | 0   | 24 % Tax Bracket      | 4.6 % DIT Tax Rate             | 22 % Tax Bracket                 | 12.8 % EV Tax Pater | N Tax Bracket | 0.0 % Eff Tax Rate     | N Tax Branket                 | CO % Eff Tax Rate               | 22 % Tax Bracket | 12.0 % EV Tax Bate           |
| 24 Approximate Tax Calc           |             | 0   |                       | 18,300                         |                                  | 17,022              | 1             |                        | 1                             |                                 |                  | 15,579                       |
| Approximate State Tax             | Calc        | 0   |                       | 1000                           |                                  | 4106.01.0           | *             |                        |                               |                                 |                  |                              |
| Discretionar                      | y income    | :\$ | 18,650                |                                | (23,721)                         |                     | (63,168)      |                        | (53,718)                      |                                 | 58,883           |                              |
| Used on 'Print 1040               | Form C      | nhe |                       |                                |                                  |                     |               |                        |                               |                                 |                  |                              |
| 25d Tax Payments Withheid         | 1 Unit Of   | a.  |                       |                                |                                  |                     |               |                        |                               |                                 |                  |                              |
| 32 All other tax credits          |             |     |                       |                                | -                                |                     |               |                        |                               |                                 |                  |                              |
| 32 Estimated Tax Payment          | ts .        |     |                       | 1                              |                                  |                     |               |                        |                               |                                 |                  |                              |
| 33 Total Payments                 |             |     |                       |                                |                                  |                     |               |                        |                               |                                 |                  |                              |
| 34 Refund                         |             |     |                       |                                | _                                | 170.0               |               |                        |                               |                                 |                  |                              |
| Persourn you owe                  |             |     |                       | Ta,300                         |                                  | Print 1040          |               | Print 1040             |                               | Print 1040                      |                  | 15,579                       |

Step 4: Click OK: Click OK to the text message box that comes up from www.sipsplanning.net says, "Are you sure you would like to permanently delete this scenario?

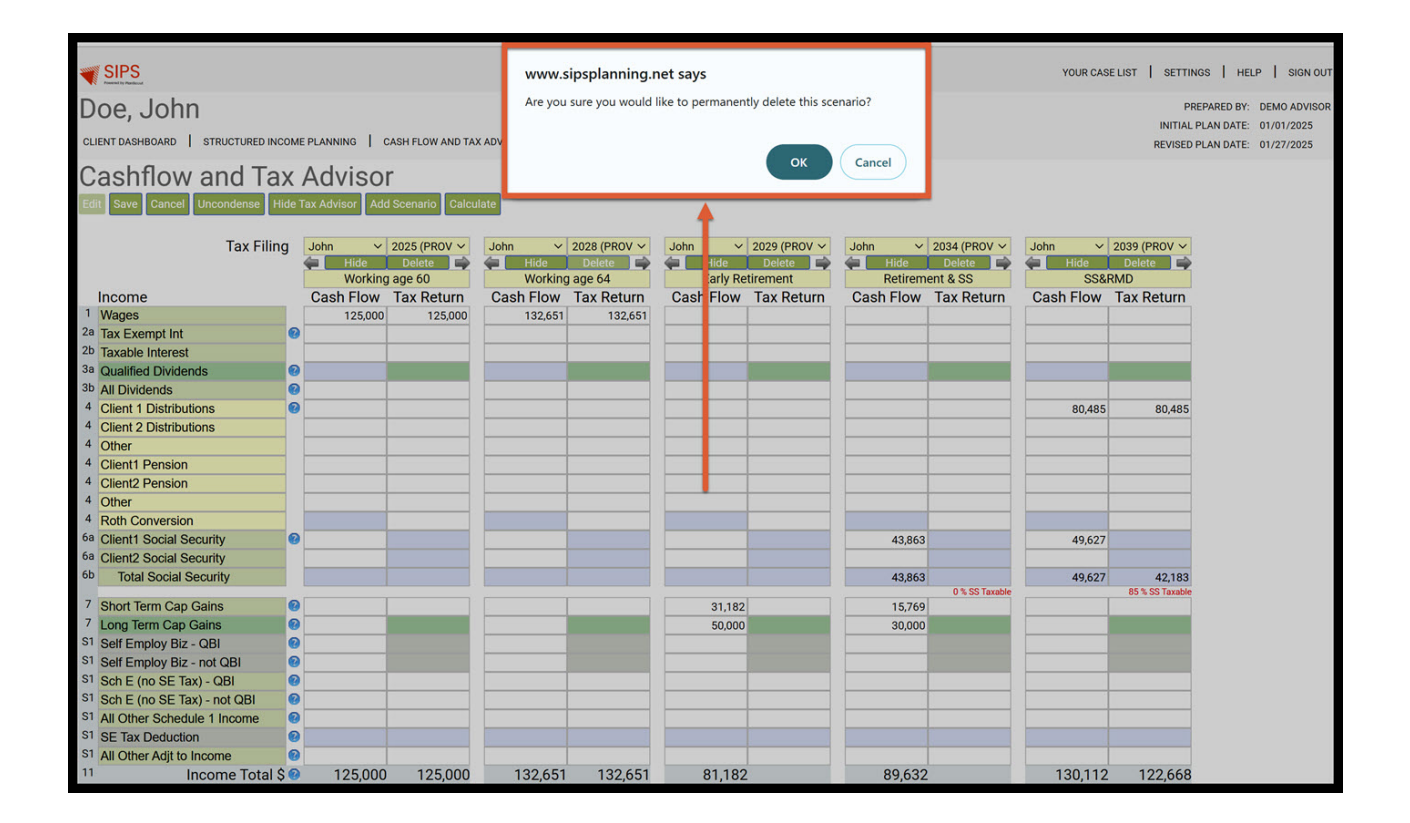

Step 5: Save: SIPS will automatically remove the scenario. Click on the green Save button underneath the Cash Flow and Tax Advisor heading.

| Image: Income in a biolithic distribution of the second of the second of the                                                                                                    | Cashflow and I                                  | ax        | Advisor                                                                                                    |                    |                                                                                                    |                                                                                                    |                                                                                                    |                                                                                                    |                                                                                                    |             |
|----------------------------------------------------------------------------------------------------|-------------------------------------------------|-----------|----------------------------------------------------------------------------------------------------|--------------------|----------------------------------------------------------------------------------------------------|----------------------------------------------------------------------------------------------------|----------------------------------------------------------------------------------------------------|----------------------------------------------------------------------------------------------------|----------------------------------------------------------------------------------------------------|-------------|
| Tax Fing         Not         Not         No                                                                                                    | 22 Save Carcel Uncondense                       | Hide T    | ax Advisor Add 3                                                                                                    | Icenario Caica     | fate                                                                                                    |                                                                                                    |                                                                                                    |                                                                                                    |                                                                                                    |             |
| Inc., me         Cash Flow         Tax Return         Cash Flow         Tax Return         Cash Flow                                                                                                    | Tax F                                           | iling     | John v 2<br>Histor<br>Working                                                                                                    | 2025 (PROV ~       | John V 21<br>Hids<br>Early Retir                                                                                                    | 029 (PROV ~<br>Delete                                                                                                    | John v 1<br>Hide<br>Retireme                                                                                                    | 2034 (PROV ~<br>Deleto 🌩                                                                                                    | John V                                                                                                    | 2039 (PROV  |
| 1         Non-<br>tax         125.000         125.000         125.000         1           1         1         1         1         1         1         1         1         1         1         1         1         1         1         1         1         1         1         1         1         1         1         1         1         1         1         1         1         1         1         1         1         1         1         1         1         1         1         1         1         1         1         1         1         1         1         1         1         1         1         1         1         1         1         1         1         1         1         1         1         1         1         1         1         1         1         1         1         1         1         1         1         1         1         1         1         1         1         1         1         1         1         1         1         1         1         1         1         1         1         1         1         1         1         1         1         1         1         1 </th <th>Income</th> <th></th> <th>Cash Flow</th> <th>Tax Return</th> <th>Cash Flow T</th> <th>ax Return</th> <th>Cash Flow</th> <th>Tax Return</th> <th>Cash Flow</th> <th>Tax Retur</th>                                                                                                    | Income                                          |           | Cash Flow                                                                                                    | Tax Return         | Cash Flow T                                                                                                    | ax Return                                                                                                    | Cash Flow                                                                                                    | Tax Return                                                                                                    | Cash Flow                                                                                                    | Tax Retur   |
| Bits         Description         Description         Description         Description           0 A Display (Anticipation)         0         0         0         0         0         0         0         0         0         0         0         0         0         0         0         0         0         0         0         0         0         0         0         0         0         0         0         0         0         0         0         0         0         0         0         0         0         0         0         0         0         0         0         0         0         0         0         0         0         0         0         0         0         0         0         0         0         0         0         0         0         0         0         0         0         0         0         0         0         0         0         0         0         0         0         0         0         0         0         0         0         0         0         0         0         0         0         0         0         0         0         0         0         0         0         0 <t< th=""><th>Wages</th><th>-</th><th>125,000</th><th>125,000</th><th></th><th></th><th></th><th></th><th></th><th></th></t<>                                                                                                    | Wages                                           | -         | 125,000                                                                                                    | 125,000            |                                                                                                    |                                                                                                    |                                                                                                    |                                                                                                    |                                                                                                    |             |
| Bay Boltsenskill         Deskulan         Deskulan         Deskulan         Deskulan           Coling 2 Disbuban         Coling 2 Disbuban         Edited 2 Disbuban         Edited 2 Di                                                                                                    | Tax ble interest                                |           |                                                                                                    |                    |                                                                                                    |                                                                                                    |                                                                                                    |                                                                                                    |                                                                                                    |             |
| 8 If System         9         10         10         10         10         10         10         10         10         10         10         10         10         10         10         10         10         10         10         10         10         10         10         10         10         10         10         10         10         10         10         10         10         10         10         10         10         10         10         10         10         10         10         10         10         10         10         10         10         10         10         10         10         10         10         10         10         10         10         10         10         10         10         10         10         10         10         10         10         10         10         10         10         10         10         10         10         10         10         10         10         10         10         10         10         10         10         10         10         10         10         10         10         10         10         10         10         10         10         10                                                                                                    | a Qua fied Dividends                            |           | Concession of the                                                                                                    | No.                |                                                                                                    |                                                                                                    | and the second second s |                                                                                                    | Contraction of the                                                                                                    |             |
| 4         Color         DisplayMont         0         0         0         0         0         0         0         0         0         0         0         0         0         0         0         0         0         0         0         0         0         0         0         0         0         0         0         0         0         0         0         0         0         0         0         0         0         0         0         0         0         0         0         0         0         0         0         0         0         0         0         0         0         0         0         0         0         0         0         0         0         0         0         0         0         0         0         0         0         0         0         0         0         0         0         0         0         0         0         0         0         0         0         0         0         0         0         0         0         0         0         0         0         0         0         0         0         0         0         0         0         0         0                                                                                                    | All C vidends                                   | 0         | Concession of the local division of the local division of the loca |                    |                                                                                                    |                                                                                                    | Constant of the                                                                                                    |                                                                                                    | a subscription of the                                                                                                    |             |
| 4 Gel 2: Debtodors                                                                                                    | 4 Clie t 1 Distributions                        | •         |                                                                                                    |                    |                                                                                                    |                                                                                                    |                                                                                                    |                                                                                                    | 80,485                                                                                                    | 80,4        |
| 000         Presion         000         Presion         000         000         000         000         000         000         000         000         000         000         000         000         000         000         000         000         000         000         000         000         000         000         000         000         000         000         000         000         000         000         000         000         000         000         000         000         000         000         000         000         000         000         000         000         000         000         000         000         000         000         000         000         000         000         000         000         000         000         000         000         000         000         000         000         000         000         000         000         000         000         000         000         000         000         000         000         000         000         000         000         000         000         000         000         000         000         000         000         000         000         000         000 <td< td=""><td>4 Client 2 Distributions</td><td></td><td>and the second second s</td><td></td><td></td><td></td><td>-</td><td></td><td>-</td><td></td></td<>                                                                                                    | 4 Client 2 Distributions                        |           | and the second second s |                    |                                                                                                    |                                                                                                    | -                                                                                                    |                                                                                                    | -                                                                                                    |             |
| Concernence         Concernence                                                                                                    | 4 Cile t1 Pension                               |           |                                                                                                    |                    |                                                                                                    |                                                                                                    |                                                                                                    |                                                                                                    |                                                                                                    |             |
| 0         00         00         00         00         00         00         00         00         00         00         00         00         00         00         00         00         00         00         00         00         00         00         00         00         00         00         00         00         00         00         00         00         00         00         00         00         00         00         00         00         00         00         00         00         00         00         00         00         00         00         00         00         00         00         00         00         00         00         00         00         00         00         00         00         00         00         00         00         00         00         00         00         00         00         00         00         00         00         00         00         00         00         00         00         00         00         00         00         00         00         00         00         00         00         00         00         00         00         00         00         00 </td <td>Clie 12 Pension</td> <td></td> <td></td> <td></td> <td></td> <td></td> <td></td> <td></td> <td></td> <td></td>                                                                                                    | Clie 12 Pension                                 |           |                                                                                                    |                    |                                                                                                    |                                                                                                    |                                                                                                    |                                                                                                    |                                                                                                    |             |
| 4 bit Convenion         1000         1000         1000         1000         1000         1000         1000         1000         1000         1000         1000         1000         1000         1000         1000         1000         1000         1000         1000         1000         1000         1000         1000         1000         1000         1000         1000         1000         1000         1000         1000         1000         1000         1000         1000         1000         1000         1000         1000         1000         1000         1000         1000         1000         1000         1000         1000         1000         1000         1000         1000         1000         1000         1000         1000         1000         1000         1000         1000         1000         1000         1000         1000         1000         1000         1000         1000         1000         1000         1000         1000         1000         1000         1000         1000         1000         1000         1000         1000         1000         1000         1000         1000         1000         1000         1000         1000         1000         1000         1000         1000                                                                                                    | 4 Other                                         |           |                                                                                                    |                    |                                                                                                    |                                                                                                    | 1                                                                                                    |                                                                                                    |                                                                                                    |             |
| Clentral Social Socia                                                                                                    | 4 Rot Conversion                                |           | 1000 million (1000 million)                                                                                                    |                    |                                                                                                    |                                                                                                    |                                                                                                    |                                                                                                    |                                                                                                    |             |
| All Social Security         43.86         43.86         48.87         48.87           2 Biot Emm Cap Game         9         31.82         13.20         13.20           2 Biot Empoy Biot - OBI         9         90.00         90.00         90.00         90.00           3 Biot Empoy Biot - OBI         9         90.00         90.00         90.00         90.00         90.00         90.00         90.00         90.00         90.00         90.00         90.00         90.00         90.00         90.00         90.00         90.00         90.00         90.00         90.00         90.00         90.00         90.00         90.00         90.00         90.00         90.00         90.00         90.00         90.00         90.00         90.00         90.00         90.00         90.00         90.00         90.00         90.00         90.00         90.00         90.00         90.00         90.00         90.00         90.00         90.00         90.00         90.00         90.00         90.00         90.00         90.00         90.00         90.00         90.00         90.00         90.00         90.00         90.00         90.00         90.00         90.00         90.00         90.00         90.00         90.00         90.00                                                                                                    | Client1 Social Security                         | -         | and the second second s |                    |                                                                                                    |                                                                                                    | 43,863                                                                                                    |                                                                                                    | 49,627                                                                                                    |             |
| Disk Status         Disk Status         Disk Status <thdisk status<="" th=""> <thdisk status<="" th=""></thdisk></thdisk>                                                                                                    | Total Social Security                           |           | Concession of the local division of the local division of the loca |                    |                                                                                                    |                                                                                                    | 43,863                                                                                                    |                                                                                                    | 49,627                                                                                                    | 42.1        |
| 7 bloct frem Cigic Gains         0         31.122         11.729           1 bloct Enclop (Star - GB)         50.000         50.000         50.000           1 bloct Enclop (Star - GB)         0         50.000         50.000           1 bloct Enclop (Star - GB)         0         50.000         50.000           1 bloct Enclop (Star - GB)         0         10.000         50.000         50.000           1 bloct Enclop (Star - GB)         0         125,000         81,182         89,632         130,112         122           2 Excended Excense (7.5%)         4.150         4.000         50.00         60.00         1.000         1.000         1.000         1.000         1.000         1.000         1.000         1.000         1.000         1.000         1.000         1.000         1.000         1.000         1.000         1.000         1.000         1.000         1.000         1.000         1.000         1.000         1.000         1.000         1.000         1.000         1.000         1.000         1.000         1.000         1.000         1.000         1.000         1.000         1.000         1.000         1.000         1.000         1.000         1.000         1.000         1.000         1.000         1.000 <t< td=""><td>TOTAL COURT OF THE IT</td><td></td><td></td><td></td><td></td><td></td><td></td><td>© % SS Taxable</td><td></td><td>85 % 55 Tar</td></t<>                                                                                                    | TOTAL COURT OF THE IT                           |           |                                                                                                    |                    |                                                                                                    |                                                                                                    |                                                                                                    | © % SS Taxable                                                                                                    |                                                                                                    | 85 % 55 Tar |
| Jung Termic Optic Calling         0.000         0.000         0.000           Bell Employ Riz - not Cell         0         0.000         0.000         0.000           Bell Employ Riz - not Cell         0         0         0.000         0.000         0.000           Bell Employ Riz - not Cell         0         0         0.000         0.000         0.000         0.000         0.000         0.000         0.000         0.000         0.000         0.000         0.000         0.000         0.000         0.000         0.000         0.000         0.000         0.000         0.000         0.000         0.000         0.000         0.000         0.000         0.000         0.000         0.000         0.000         0.000         0.000         0.000         0.000         0.000         0.000         0.000         0.000         0.000         0.000         0.000         0.000         0.000         0.000         0.000         0.000         0.000         0.000         0.000         0.000         0.000         0.000         0.000         0.000         0.000         0.000         0.000         0.000         0.000         0.000         0.000         0.000         0.000         0.000         0.000         0.000         0.000                                                                                                    | Short Term Cap Gains                            |           | Concession of the local division of the local division of the loca |                    | 31,182                                                                                                    | and the second second s | 15,769                                                                                                    |                                                                                                    | Concession of the local division of the local division of the loca |             |
| Bit Direky Kar, And Oll         Self Enrophy Kar, and Oll         Image: Self Control Self Control Self Con                                                                                                    | Long Term Cap Gains                             |           |                                                                                                    |                    | 50,000                                                                                                    |                                                                                                    | 30,000                                                                                                    |                                                                                                    | Concession of the local division of the local division of the loca |             |
| Bit Dipy Line         Description Set Tail - Odd           Both E (no SE Tail - Odd B)         Son E (no SE Tail - Odd B)           Both E (no SE Tail - Odd B)         Son E (no SE Tail - Odd B)           Both E (no SE Tail - Odd B)         Son E (no SE Tail - Odd B)           Both E (no SE Tail - Odd B)         Son E (no SE Tail - Odd B)           B E Tail Deduction         Son E (no SE Tail - Odd B)           I A Cherk Schools E Tail - Odd B)         Son E (no SE Tail - Odd B)           I A Cherk Schools E Tail - Odd B)         Son E (no SE Tail - Odd B)           I A Cherk Schools E Tail - Odd B)         Son E (no SE Tail - Odd B)           I A Cherk Schools E Tail - Odd B)         Son E (no SE Tail - Odd B)           I A Cherk Schools E Tail - Odd B)         Son E (no SE Tail - Odd B)           I A Cherk Schools E Tail - Odd B)         Son E (no SE Tail - Odd B)           I A Cherk Schools E Tail - Odd B)         Son E (no SE Tail - Odd B)           I A Cherk Schools E Tail - Odd B)         Son E (no SE Tail - Odd B)           I A Cherk Schools E Tail - Odd B)         Son E (no SE Tail - Odd B)           I A Cherk Schools E Tail - Odd B)         Son E (no SE Tail - Odd B)           I A Cherk Schools E Tail - Odd B)         Son E (no SE Tail - Odd B)           I A Cherk Schools E Tail - Odd B)         Son E (no SE Tail - Odd B)           I A Cherk Schools E (no SE Tai                                                                                                    | 1 Self Employ Biz - not QBI                     |           | in the second second se |                    |                                                                                                    |                                                                                                    |                                                                                                    |                                                                                                    |                                                                                                    |             |
| 15         Expenses         1         1         1         1         1         1         1         1         1         1         1         1         1         1         1         1         1         1         1         1         1         1         1         1         1         1         1         1         1         1         1         1         1         1         1         1         1         1         1         1         1         1         1         1         1         1         1         1         1         1         1         1         1         1         1         1         1         1         1         1         1         1         1         1         1         1         1         1         1         1         1         1         1         1         1         1         1         1         1         1         1         1         1         1         1         1         1         1         1         1         1         1         1         1         1         1         1         1         1         1         1         1         1         1         1                                                                                                    | Sch E (no SE Tax) - QBI                         | 0         |                                                                                                    |                    |                                                                                                    |                                                                                                    |                                                                                                    |                                                                                                    |                                                                                                    |             |
| 31 Al Other Schools 1 Isoom <ul> <li>Ste Tax Deckton</li> <li>Ste Tax Deckton</li> <li>Income Total \$ 9</li> <li>125,000</li> <li>125,000</li> <li>125,000</li> <li>125,000</li> <li>125,000</li> <li>125,000</li> <li>125,000</li> <li>125,000</li> <li>125,000</li> <li>125,000</li> <li>125,000</li> <li>125,000</li> <li>125,000</li> <li>125,000</li> <li>121</li> <li>120,112</li> <li>122</li> <li>120,112</li> <li>122</li> <li>120,112</li> <li>122</li> <li>120,112</li> <li>1210</li> <li>120,112</li> <li>1210</li> <li>1210</li> <li>1210</li> <li>120,012</li> <li>1210</li> <li>1210</li> <li>1210</li> <li>1210</li> <li>1210</li> <li>1210</li> <li>1210</li> <li>1210</li> <li>1210</li> <li>1210</li> <li>1210</li> <li>1210</li> <li>1210</li> <li>1210</li> <li>1210</li> <li>1200</li> <li>1200</li> <li>1200</li> <li>1200</li> <li>1200</li> <li>1200</li> <li>1200</li> <li>1200</li> <li>1200</li> <li>1200</li> <li>1200</li> <li>1200</li> <li>1200</li> <li>1200<!--</td--><td>Sch E (no SE Tax) - not QBI</td><td>0</td><td></td><td></td><td></td><td></td><td></td><td></td><td></td><td></td></li></ul>                                                                                                    | Sch E (no SE Tax) - not QBI                     | 0         |                                                                                                    |                    |                                                                                                    |                                                                                                    |                                                                                                    |                                                                                                    |                                                                                                    |             |
| 31 SE Tax Deckulation       Income Total \$ 9       125,000       125,000       81,162       89,632       130,112       122         Expenses       Medical Expenses (7,9%)       4,110       9,000       9,000       10,000       10,000       4,000       4,000       9,000       10,000       10,000       4,000       4,000       9,000       10,000       10,000       4,000       4,000       10,000       10,000       10,000       4,000       4,000       4,000       10,000       10,000       10,000       10,000       10,000       10,000       10,000       10,000       10,000       10,000       10,000       10,000       10,000       10,000       10,000       10,000       10,000       10,000       10,000       10,000       10,000       10,000       10,000       10,000       10,000       10,000       10,000       12,000       12,000       12,000       12,000       12,000       12,000       12,000       12,000       12,000       12,000       12,000       12,000       12,000       12,000       12,000       12,000       12,000       12,000       12,000       12,000       12,000       12,000       12,000       12,000       12,000       12,000       12,000       12,000       12,000       12,000 </td <td>All Other Schedule 1 Income</td> <td></td> <td>(inclusion)</td> <td></td> <td>The second second secon</td> <td></td> <td></td> <td></td> <td></td> <td></td>                                                                                                    | All Other Schedule 1 Income                     |           | (inclusion)                                                                                                    |                    | The second second secon |                                                                                                    |                                                                                                    |                                                                                                    |                                                                                                    |             |
| 14         Income Total \$ 9         125,000         125,000         125,000         125,000         125,000         12110         1200         12110         1200         12110         1200         12110         12110         12110         12110         12110         12110         12110         12110         12110         12110         12110         12110         12110         12110         12110         12110         12110         12110         12110         12110         12110         12110         12110         12110         12110         12110         12110         12110         12110         12110         12110         12110         12110         12110         12110         12110         12110         12110         12110         12110         12110         12110         12110         12110         12110         12110         12110         12110         12110         12110         12110         12110         12110         12110         12110         12110         12110         12110         12110         12110         12110         12110         12110         12110         12110         12110         12110         12110         12110         12110         12110         12110         121110         12110         121110                                                                                                    | I SE Tax Deduction                              |           | Concession of the local division of the local division of the loca |                    |                                                                                                    |                                                                                                    | Concession of the local division of the local division of the loca |                                                                                                    | Concession of the local division of the local division of the loca |             |
| Income total S (*)         EXAMON         EXAMON <thexamon< th=""></thexamon<>                                                                                                    | All Other Adjt to income Tot                    | 100       | 125,000                                                                                                    | 135.000            | 91 182                                                                                                    |                                                                                                    | 89.632                                                                                                    |                                                                                                    | 120 112                                                                                                    | 1226        |
| Expenses Weddail Expenses (7.5%) 4.150 Property & State Taxes 4.000 4.000 4.00 4.000 4.000 4.000 4.000 4.000 4.000 4.000 4.000 4.000 4.000 4.000 4.000 4.000 4.000 4.000 4.000 4.000 4.000 4.000 4.000 4.000 4.000 4.000 4.000 4.000 4.000 4.00 4.00 4.00 4.                                                                                                    | Income son                                      | all o     | 123,000                                                                                                    | 120,000            | 01,102                                                                                                    |                                                                                                    | 67,002                                                                                                    |                                                                                                    | 130,112                                                                                                    | 124,0       |
| Medical Lipplines (1/37)         4.10         4.10         4.10         4.10         4.10         4.10         4.10         4.10         4.10         4.10         4.10         4.10         4.10         4.10         4.10         4.10         4.10         4.10         4.10         4.10         4.10         4.10         4.10         4.10         4.10         4.10         4.10         4.10         4.10         4.10         4.10         4.10         4.10         4.10         4.10         4.10         4.10         4.10         4.10         4.10         4.10         4.10         4.10         4.10         4.10         4.10         4.10         4.10         4.10         4.10         4.10         4.10         4.10         4.10         4.10         4.10         4.10         4.10         4.10         4.10         4.10         4.10         4.10         4.10         4.10         4.10         4.10         4.10         4.10         4.10         4.10         4.10         4.10         4.10         4.10         4.10         4.10         4.10         4.10         4.10         4.10         4.10         4.10         4.10         4.10         4.10         4.10         4.10         4.10         4.10         4                                                                                                    | Expenses                                        |           | 4.150                                                                                                    |                    | 8150                                                                                                    | 8150                                                                                                    | 9150                                                                                                    | 9150                                                                                                    | 12150                                                                                                    | 21          |
| Property & Stam rakes         0.000         0.000         0.000         0.000         0.000         0.000         0.000         0.000         0.000         0.000         0.000         0.000         0.000         0.000         0.000         0.000         0.000         0.000         0.000         0.000         0.000         0.000         0.000         0.000         0.000         0.000         0.000         0.000         0.000         0.000         0.000         0.000         0.000         0.000         0.000         0.000         0.000         0.000         0.000         0.000         0.000         0.000         0.000         0.000         0.000         0.000         0.000         0.000         0.000         0.000         0.000         0.000         0.000         0.000         0.000         0.000         0.000         0.000         0.000         0.000         0.000         0.000         0.000         0.000         0.000         0.000         0.000         0.000         0.000         0.000         0.000         0.000         0.000         0.000         0.000         0.000         0.000         0.000         0.000         0.000         0.000         0.000         0.000         0.000         0.000         0.000         0.000<                                                                                                    | Medical Expenses (1.0.14)                       |           | 4,100                                                                                                    | 4000               | 9,000                                                                                                    | 9,000                                                                                                    | 10,000                                                                                                    | 1,000                                                                                                    | 6,000                                                                                                    | 6           |
| Moduly full function         Locol         Locol <thlocol< th="">         Locol         Locol<td>Mortogoe Interest</td><td></td><td>12,000</td><td>12,000</td><td>17,000</td><td>17,000</td><td>17,000</td><td>17,000</td><td></td><td>-</td></thlocol<>                                                                                                    | Mortogoe Interest                               |           | 12,000                                                                                                    | 12,000             | 17,000                                                                                                    | 17,000                                                                                                    | 17,000                                                                                                    | 17,000                                                                                                    |                                                                                                    | -           |
| All other Schedula A         Exclusion 6         19,200         42,150         35,150         10           Mortigue - Rent<br>Home Insurance         1,700         4,500         5,500         6,600         2,000         2,000         2,000         2,000         2,000         1,000         1,000         1,000         1,000         1,200         1,200         1,200         1,200         1,200         1,200         1,200         1,200         1,200         1,200         1,200         1,200         1,200         1,200         1,200         1,200         1,200         1,200         1,200         1,200         1,200         1,200         1,200         1,200         1,200         1,200         1,200         1,200         1,200         1,200         1,200         1,200         1,200         1,200         1,200         1,200         1,200         1,200         1,200         1,200         1,200         1,200         1,200         1,200         1,200         1,200         1,200         1,200         1,200         1,200         1,200         1,200         1,200         1,200         1,200         1,200         1,200         1,200         1,200         1,200         1,200         1,200         1,200         1,200         1,200         1,2                                                                                                    | Charities                                       |           | 3,200                                                                                                    | 3,200              | 8,000                                                                                                    | 8,000                                                                                                    | 8.000                                                                                                    | 8,000                                                                                                    | 1,200                                                                                                    | 17          |
| Schedule A Deduction 8         19,200         42,150         35,150         10           Mortgage - Rent         1,700         4,500         5,500         6,000           Utilies         1,700         1,700         1,700         1,700         1,700           Maint - Landscaping         12,000         3,000         3,500         1,000         1,000           Car Insurance         1,500         3,000         3,500         1,000         1,000           Car Insurance         1,500         3,000         3,500         1,000         1,000           Car Insurance         1,500         3,000         3,500         1,000         6,000         1,000           Car Insurance         1,500         5,000         7,000         2,000         2,000         2,000         2,000         1,000         6,000         1,000         5,000         1,000         5,000         1,000         5,000         1,000         5,000         1,000         5,000         1,000         5,000         2,000         2,400         2,000         2,400         2,000         2,400         2,000         2,400         2,000         2,400         2,000         2,400         2,000         2,400         2,000         2,000         <                                                                                                    | All other Schedule A                            |           | Contraction of the                                                                                                    |                    |                                                                                                    |                                                                                                    |                                                                                                    |                                                                                                    |                                                                                                    |             |
| Mortgage - Rent         100         100         100         100         100         100         100         100         100         100         100         100         100         100         100         100         100         100         100         100         100         100         100         100         100         100         100         100         100         100         100         100         100         100         100         100         100         100         100         100         100         100         100         100         100         100         100         100         100         100         100         100         100         100         100         100         100         100         100         100         100         100         100         100         100         100         100         100         100         100         100         100         100         100         100         100         100         100         100         100         100         100         100         100         100         100         100         100         100         100         100         100         100         100         100                                                                                                    | Schedule A Ded                                  | uctible S |                                                                                                    | 19,200             |                                                                                                    | 42,150                                                                                                    |                                                                                                    | 35,150                                                                                                    |                                                                                                    | 10,1        |
| Home Impurative         1.700         4.800         5.500         2.000           Utilities         1.000         3.000         3.500         2.000         1.900           Proce - Cable         1.700         1.700         1.700         1.700         1.900         1.900           Maint - Landscaping         1.200         1.700         1.700         1.700         1.200         1.200         1.200         1.200         1.200         1.200         1.200         1.200         1.200         1.200         1.200         1.200         1.200         1.200         1.200         1.200         1.200         1.200         1.200         1.200         1.200         1.200         1.200         1.200         1.200         1.200         1.200         1.200         1.200         1.200         1.200         1.200         1.200         1.200         1.200         1.200         1.200         1.200         1.200         1.200         1.200         1.200         1.200         1.200         1.200         1.200         1.200         1.200         1.200         1.200         1.200         1.200         1.200         1.200         1.200         1.200         1.200         1.200         1.200         1.200         1.200 <t< td=""><td>Mortgage - Rent</td><td></td><td>Concession of the local division of the local division of the loca</td><td></td><td></td><td></td><td>1000</td><td></td><td>-</td><td></td></t<>                                                                                                    | Mortgage - Rent                                 |           | Concession of the local division of the local division of the loca |                    |                                                                                                    |                                                                                                    | 1000                                                                                                    |                                                                                                    | -                                                                                                    |             |
| Utilies         1.000         3.000         3.000         3.000         5.000         5.000           Meint - Landscaping         12.000         17.700         17.700         17.700         17.700         17.700         17.700         17.700         17.700         17.700         17.700         17.700         17.700         17.700         17.700         17.700         17.700         17.700         17.700         17.700         17.700         17.700         17.700         17.700         17.700         17.700         17.700         17.700         17.700         17.700         17.700         17.700         17.700         17.700         17.700         17.700         17.700         17.700         17.700         17.700         17.700         17.700         17.700         17.700         17.700         17.700         17.700         17.700         17.700         17.700         17.700         17.700         17.700         17.700         17.700         17.700         17.700         17.700         17.700         17.700         17.700         17.700         17.700         17.700         17.700         17.700         17.700         17.700         17.700         17.700         17.700         17.700         17.700         17.700         17.700         17.7                                                                                                    | Home Insurance                                  |           | 1,700                                                                                                    |                    | 4,500                                                                                                    |                                                                                                    | 5,500                                                                                                    |                                                                                                    | 6,000                                                                                                    |             |
| Photo-Lable         Low         Low <thlow< th="">         Low         <thlow< th=""> <thlo< td=""><td>Otables</td><td></td><td>1,000</td><td></td><td>1,000</td><td></td><td>1,200</td><td></td><td>1,500</td><td></td></thlo<></thlow<></thlow<>                                                                                                    | Otables                                         |           | 1,000                                                                                                    |                    | 1,000                                                                                                    |                                                                                                    | 1,200                                                                                                    |                                                                                                    | 1,500                                                                                                    |             |
| With Cutoticing or Cars         Concernment         Concernment <thconcernment< td=""><td>Maint - Landscaping</td><td></td><td>12,000</td><td></td><td>17,000</td><td></td><td>17,500</td><td></td><td>1,200</td><td></td></thconcernment<>                                                                                                    | Maint - Landscaping                             |           | 12,000                                                                                                    |                    | 17,000                                                                                                    |                                                                                                    | 17,500                                                                                                    |                                                                                                    | 1,200                                                                                                    |             |
| Corr insurance         1,500         3,000         3,500         1,500           Car insurance         6,000         7,700         7,700         6,000           Car insurance         6,000         7,700         7,700         6,000           Car insurance         6,000         7,700         7,700         6,000           Car insurance         6,000         7,700         7,700         6,000           Corr insurance         6,000         6,000         6,500         7,000         7,000           Corr insurance         6,000         6,500         7,000         7,000         7,000         7,000         7,000         7,000         7,000         7,000         7,000         7,000         7,000         7,000         7,000         7,000         7,000         7,000         7,000         7,000         7,000         7,000         7,000         7,000         7,000         7,000         7,000         7,000         7,000         7,000         7,000         7,000         7,000         7,000         7,000         7,000         7,000         7,000         7,000         7,000         7,000         7,000         7,000         7,000         7,000         7,000         7,000         7,000         7,000                                                                                                    | Cars                                            |           |                                                                                                    |                    |                                                                                                    |                                                                                                    |                                                                                                    |                                                                                                    |                                                                                                    |             |
| Car gas and maintenance<br>Boat - FV         6.000         7,000         7,000         6.000           Life insurance<br>Food and Groopry         6.000         6.000         6.000         6.000           Code - How goods         1.000         6.000         6.000         1.000           Entertainment - Meals         3.000         6.000         1.500         1.000           Codes - How goods         5.000         1.600         1.500         5.000           Codes - How goods         5.000         1.600         1.500         5.000           Codes - How goods         5.000         1.600         1.600         5.000         2.400           Strings         24.000         28.000         28.000         2.400         2.400           Strings         21.000         1.44,350         1.43,350         55,650           Income Taxes         exercise         exercise         exercise         exercise         exercise         exercise         exercise         23.5150         22.550         23.5150         22.516         23.5150         23.5150         23.5150         23.5150         23.5150         23.5150         23.5150         23.5150         23.5150         23.5150         23.5150         23.5150         23.5150         23.5                                                                                                    | Car Insurance                                   |           | 1,500                                                                                                    |                    | 3,000                                                                                                    |                                                                                                    | 3,500                                                                                                    |                                                                                                    | 1,500                                                                                                    |             |
| Bodi         FV         Image: Control of the image: Control of the image: Contro of the image: Contro of the image: Contro of the imag                                                                                                    | Car gas and maintenance                         |           | 6,000                                                                                                    |                    | 7,000                                                                                                    |                                                                                                    | 7,500                                                                                                    |                                                                                                    | 6,000                                                                                                    |             |
| Life insurance                                                                                                    | Boat - RV                                       |           |                                                                                                    |                    |                                                                                                    |                                                                                                    |                                                                                                    |                                                                                                    |                                                                                                    |             |
| Food and Discovy         6.500         8.000         8.000         6.500         1.000           Cohtes - Hows goods         1.000         6.000         6.500         1.200         1.200           Entertainment - Meals         3.000         6.000         6.500         1.200         1.200           Timet - Hobbies         5.000         1.600         1.500         5.000         1.500         5.000         1.500         5.000         1.500         5.000         1.500         5.000         1.500         5.000         1.500         5.000         1.500         5.000         2.400         2.400         2.400         2.400         2.400         2.400         2.400         2.400         2.400         2.400         2.400         2.400         2.400         2.400         2.400         2.400         2.400         2.400         2.400         2.400         2.400         2.400         2.400         2.400         2.400         2.400         2.400         2.400         2.400         2.400         2.400         2.400         2.400         2.400         2.400         2.400         2.400         2.400         2.400         2.400         2.400         2.400         2.515.650         2.400         2.515.650         2.55.650                                                                                                    | Life Insurance                                  |           |                                                                                                    |                    |                                                                                                    |                                                                                                    | 2.602                                                                                                    |                                                                                                    | 7000                                                                                                    |             |
| Coldes         Hoto         B.000         B.000 <th< td=""><td>Food and Grocery</td><td></td><td>6,500</td><td></td><td>8,000</td><td></td><td>8,500</td><td></td><td>7,000</td><td></td></th<>                                                                                                    | Food and Grocery                                |           | 6,500                                                                                                    |                    | 8,000                                                                                                    |                                                                                                    | 8,500                                                                                                    |                                                                                                    | 7,000                                                                                                    |             |
| Entertaintifier         accord         accord <t< td=""><td>Clothes - Home goous</td><td></td><td>3,500</td><td></td><td>8,000</td><td></td><td>8,500</td><td></td><td>2,500</td><td></td></t<>                                                                                                    | Clothes - Home goous                            |           | 3,500                                                                                                    |                    | 8,000                                                                                                    |                                                                                                    | 8,500                                                                                                    |                                                                                                    | 2,500                                                                                                    |             |
| Interview         Accord         Accord         Acco                                                                                                    | Trauni . Hobbies                                |           | 5,000                                                                                                    |                    | 16,000                                                                                                    |                                                                                                    | 16,500                                                                                                    |                                                                                                    | 5,000                                                                                                    |             |
| Strings         Control           Other Expenses         Expenses Total \$ 88,050         144,350         143,350         55,650           Income Taxes         membre         membre         membre         membre         membre           28 Largest Ded - Schd A or Std         112,200         144,350         143,350         55,650           12 Largest Ded - Schd A or Std         112,200         42,150         35,150         22           12 Largest Ded - Schd A or Std         110,500         42,150         35,150         21           13 Gual Bio Income Deduction         Capo Call Bio Bio Call Dividings         100,500         100         100           13 FixMABLE INCOME         110,500         100,500         100         100         100           13 Self Employment Taxes         213 To Baser 1445 107 for for         51 to Baser 423 107 for for         51 to Baser 122 107         100         100           14 Approximate State Tax Calls         114,850         116,850         (63,168)         (53,718)         58,883           Used on "Print 1040" Form Only         112         114,850         114,850         114,850         114,850           12 Autorit Base crodits         114,850         114,850         114,850         114,850         110,850 <t< td=""><td>Credit Cards</td><td></td><td>24,000</td><td></td><td>28,000</td><td></td><td>20,000</td><td></td><td>2,400</td><td></td></t<>                                                                                                    | Credit Cards                                    |           | 24,000                                                                                                    |                    | 28,000                                                                                                    |                                                                                                    | 20,000                                                                                                    |                                                                                                    | 2,400                                                                                                    |             |
| Other Expenses<br>income Taxes         Image: Comparison of the form of the form of t                                                                                                    | Savings                                         |           | Constant of the                                                                                                    |                    |                                                                                                    |                                                                                                    |                                                                                                    |                                                                                                    | The second second                                                                                                    |             |
| Income Taxes         Expenses Total \$ 88,050         144,350         143,350         55,650           Income Taxes         events         event                                                                                                    | Other Expenses                                  |           |                                                                                                    |                    |                                                                                                    |                                                                                                    | and the second second                                                                                                    |                                                                                                    |                                                                                                    |             |
| Expenses Total \$         88,050         144,350         143,350         53,050           Income Taxes         average         average                                                                                                    | Income Taxes                                    |           |                                                                                                    |                    |                                                                                                    |                                                                                                    |                                                                                                    |                                                                                                    |                                                                                                    |             |
| Income Taxes         penda         penda <thpenda< th="">         penda</thpenda<>                                                                                                    | Expenses                                        | fotal 5   | 88,050                                                                                                    |                    | 144,350                                                                                                    |                                                                                                    | 143,350                                                                                                    |                                                                                                    | 55,050                                                                                                    |             |
| Standard Deduction         •         14,491         16,661         19,507         22           2 Largest Det - Stohd Ar Std         •         19,000         42,150         55,150         22           3 Oual Big: Income Deduction         •         0         0         10         23         55,150         21           13 Oual Big: Income Deduction         •         •         •         10         55,150         21         100           15 TAXABLE INCOME         •         •         105,800         •         100         100         100         100         100         100         100         100         100         100         100         100         100         100         100         100         100         100         100         100         100         100         100         100         100         100         100         100         100         100         100         100         100         100         100         100         100         100         100         100         100         100         100         100         100         100         100         100         100         100         100         100         100         100         100                                                                                                    | Income Taxes                                    |           | overrides                                                                                                    |                    | overrides                                                                                                    | and the second second                                                                                                    | overrides                                                                                                    | -                                                                                                    | overrides                                                                                                    |             |
| 12 Largest Def: 55/04 Ar Std     9     19.200     42,150     30,150     2       20 Large to Def: 55/04 Ar Std     9     19.200     42,150     30,150     2       20 Large to Def: 50/04 Ar Std     9     105,800     100     100       20 Enter Tax Cells     9     24,150     100,800     100       24 Approximate Tax Calc     9     34,150     100     100       24 Approximate Tax Calc     9     18,650     (63,168)     (53,718)     58,883       Used on 'Print 1040' Form Only     51     18,650     (63,168)     (53,718)     58,883       Used on 'Print 1040' Form Only     51     10     100     100       27 Lat Descet     10,650     10,3168     100     100                                                                                                    | Standard Deduction                              |           |                                                                                                    | 14,001             |                                                                                                    | 16,061                                                                                                    | Concession of the local division of the local division of the loca | 19,937                                                                                                    |                                                                                                    | 21)         |
| 13 Qual Bic Indone Destudion         Interview         Interview         Interv                                                                                                    | 2 Largest Ded - Schol A or Su                   |           |                                                                                                    | 19,200             |                                                                                                    | 42,150                                                                                                    |                                                                                                    | 35,150                                                                                                    |                                                                                                    | 21)         |
| Clob Class and Class Under Control of the Control of the C                                                                                                    | Gual Biz Income Deutstand                       | -         | Concession of the local division of the local division of the loca |                    |                                                                                                    |                                                                                                    | Concession of the local division of the local division of the loca |                                                                                                    | -                                                                                                    |             |
| Interface         Interface         Interface <thinterface< th="">         Interface         Interface         <thinterface< th="">         Interface         Interface         Interface         Interface         Interface         Interface         Interface         Interface         Interface         Interface         Interface         Interface         Interface         Interface         Interface         Interface         <thinterface< th=""> <thinterface< th=""> <thint< td=""><td>TAYARI E INCOME</td><td></td><td></td><td>105,800</td><td></td><td></td><td></td><td></td><td></td><td>100.</td></thint<></thinterface<></thinterface<></thinterface<></thinterface<>                                                                                                    | TAYARI E INCOME                                 |           |                                                                                                    | 105,800            |                                                                                                    |                                                                                                    |                                                                                                    |                                                                                                    |                                                                                                    | 100.        |
| 23         Set Employment Taxes         223 Tab Basket         165 % (F tab Ref         32 % Tab Basket         23 % Tab Basket         23 % Tab Basket         12 % Tab Basket         12 % Tab Basket <td>9 Enter Tax Credits</td> <td></td> <td></td> <td></td> <td></td> <td></td> <td>1000</td> <td></td> <td></td> <td></td>                                                                                                    | 9 Enter Tax Credits                             |           |                                                                                                    |                    |                                                                                                    |                                                                                                    | 1000                                                                                                    |                                                                                                    |                                                                                                    |             |
| Approximate Tax Calc     Approximate Tax Calc     Discretionary Income \$     18,650     18,000     18,000     18,000     18,000     18,000     18,000     18,000     18,000     18,000     18,000     18,000     18,000     18,000     18,000     18,000     18,000     18,000     18,000     18,000     18,000     18,000     18,000     18,000     18,000     18,000     18,000     18,000     18,000     18,000     18,000     18,000     18,000     18,000     18,000     18,000     18,000     18,000     18,000     18,000     18,000     18,000     18,000     18,000     18,000     18,000     18,000     18,000     18,000     18,000     18,000     18,000     18,000     18,000     18,000     18,000     18,000     18,000     18,000     18,000     18,000     18,000     18,000     18,000     18,000     18,000     18,000     18,000     18,000     18,000     18,000     18,000     18,000     18,000     18,000     18,000     18,000     18,000     18,000     18,000     18,000     18,000     18,000     18,000     18,000     18,000     18,000     18,000     18,000     18,000     18,000     18,000     18,000     18,000     18,000     18,000     18,000     18,000     18,000     18,000     18,000     18,000     18,000     18,000     18,000     18,000     18,000     18,000     18,000     18,000     18,000     18,000     18,000     18,000     18,000     18,000     18,000     18,000     18,000     18,000     18,000     18,000     18,000     18,000     18,000     18,000     18,000     18,000     18,000     18,000     18,000     18,000     18,000     18,000     18,000     18,000     18,000     18,000     18,000     18,000     18,000     18,000     18,000     18,000     18,000     18,000     18,000     18,000     18,000     18,000     18,000     18,000     18,000     18,000     18,000     18,000     18,000     18,000     18,000     18,000     18,000     18,000     18,000     18,000     18,000     18,000     18,000     18,000     18,000     18,000     18,000     18,000     18,000     18,000     18,000     18,000     18,000     18,000     18,000                                                                                                    | 23 Self Employment Taxes                        | 0         |                                                                                                    |                    |                                                                                                    |                                                                                                    |                                                                                                    |                                                                                                    |                                                                                                    |             |
| Approximate Tax Cate         Iteleform         Iteleform                                                                                                    |                                                 | 0         | 24 % Tax Bracket                                                                                                    | 14.6 % EV Tax Rate | % Tax Bracket                                                                                                    | 0.0 % Eff Tax Rate                                                                                                    | % Tax Bracket                                                                                                    | 0.0 % EW Tax Rate                                                                                                    | 22 % Tax Bracket                                                                                                    | 12.0% EM Te |
| Approximate State Tax Case         B         B         B         C         C         C         C         S         S </td <td>24 Approximate Tax Calc</td> <td></td> <td></td> <td>18,300</td> <td></td> <td>and the second second s</td> <td></td> <td>and the second second s</td> <td>-</td> <td>15</td> | 24 Approximate Tax Calc                         |           |                                                                                                    | 18,300             |                                                                                                    | and the second second s |                                                                                                    | and the second second s | -                                                                                                    | 15          |
| Used on 'Print 1040' Form Only Si Tax Payments Si Total Payments Si Total Payments H Refund                                                                                                    | Approximate State Tax Carc<br>Discretionary Inc | ome S     | 18,650                                                                                                    |                    | (63.168)                                                                                                    |                                                                                                    | (53.718)                                                                                                    |                                                                                                    | 58,883                                                                                                    |             |
| Used on 'Phin 1940' Form Unity Si Tax Payments I2 Estimated Tax Payments I3 Total Payments I4 Refund                                                                                                    | Und an 'Drint 1040' For                         | - Only    |                                                                                                    |                    | (water at                                                                                                    |                                                                                                    | (00,1.0)                                                                                                    |                                                                                                    |                                                                                                    |             |
| 22 Editoriated Tax Payments 23 Total Payments 34 Refund 44 Refund 45 Refund 46 Refund 46 Refund                                                                                                    | Used on Phint Toko For                          | m Only    | 1                                                                                                    |                    |                                                                                                    |                                                                                                    |                                                                                                    |                                                                                                    |                                                                                                    |             |
| Al D'Oran Lak Groups     Selanated Tax Payments     Al Cotal Payments     Al Cotal Payments     A Refund                                                                                                    | 32 All other fax credits                        |           | and the second second                                                                                                    |                    |                                                                                                    |                                                                                                    |                                                                                                    |                                                                                                    |                                                                                                    |             |
| 33 Total Payments A4 Refund                                                                                                    | 32 Estimated Tax Payments                       |           |                                                                                                    |                    |                                                                                                    |                                                                                                    |                                                                                                    |                                                                                                    |                                                                                                    |             |
| 34 Refund                                                                                                    | 33 Total Payments                               |           |                                                                                                    |                    |                                                                                                    |                                                                                                    |                                                                                                    |                                                                                                    |                                                                                                    |             |
|                                                                                                    | 34 Refund                                       |           |                                                                                                    |                    |                                                                                                    |                                                                                                    |                                                                                                    |                                                                                                    |                                                                                                    |             |

If you feel you need more support or would like to set up demo time with one of our representatives, please contact us at: +1-888-449-6917 or support@planscout.com.